# Manual de Instalação e de Utilização do Apowersoft - Gravador de Tela Online Grátis

Ferramenta de Apoio à Gravações de Aulas Remotas

### 1 - GRAVADOR ONLINE

Alguns recursos que foram adicionados ao Google Meet para utilização durante a pandemia provavelmente serão desativados e já apresentam instabilidade para diversos usuários. Diante disto, há algumas alternativas de programas que podem auxiliar os docentes nas atividades, principalmente relacionadas a Gravação da Aula. Abaixo estão descritos os passos para instalação e utilização do programa Apowersoft - Gravador de Tela Online Grátis.

### 1.1- Requisitos do sistema

Para instalação e utilização da extensão Gravador Online, são necessários alguns requisitos, sendo estes:

- Navegador de internet (Google Chrome; Microsoft Edge, Firefox, Internet Explorer);
- Internet;
- Permissões de administrador no sistema operacional.

### 1.2- Instalação

A instalação e uso do programa está descrita em um total de 9 passos. Segue abaixo o passo-

a-passo:

- 1° passo: acesse o site <a href="https://www.apowersoft.com.br/gravador-de-tela-gratis">https://www.apowersoft.com.br/gravador-de-tela-gratis</a>
- 2° passo: clique em Começar a Gravar.

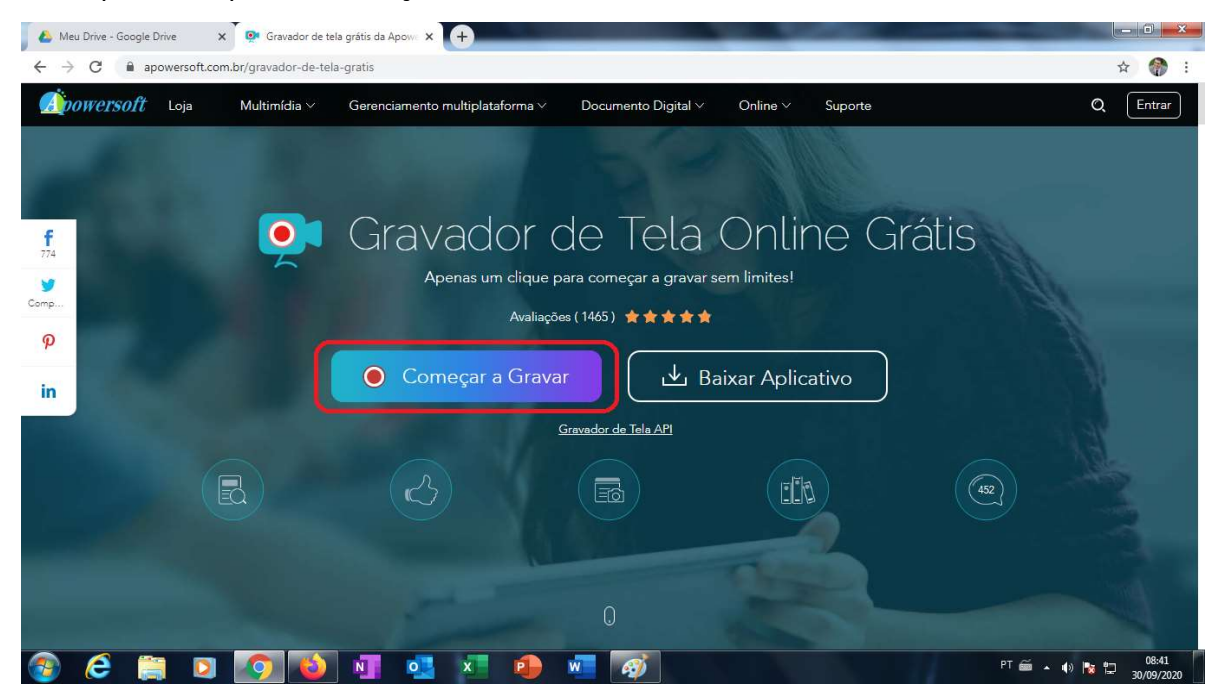

Figura 1 - Página do programa Apowersoft.

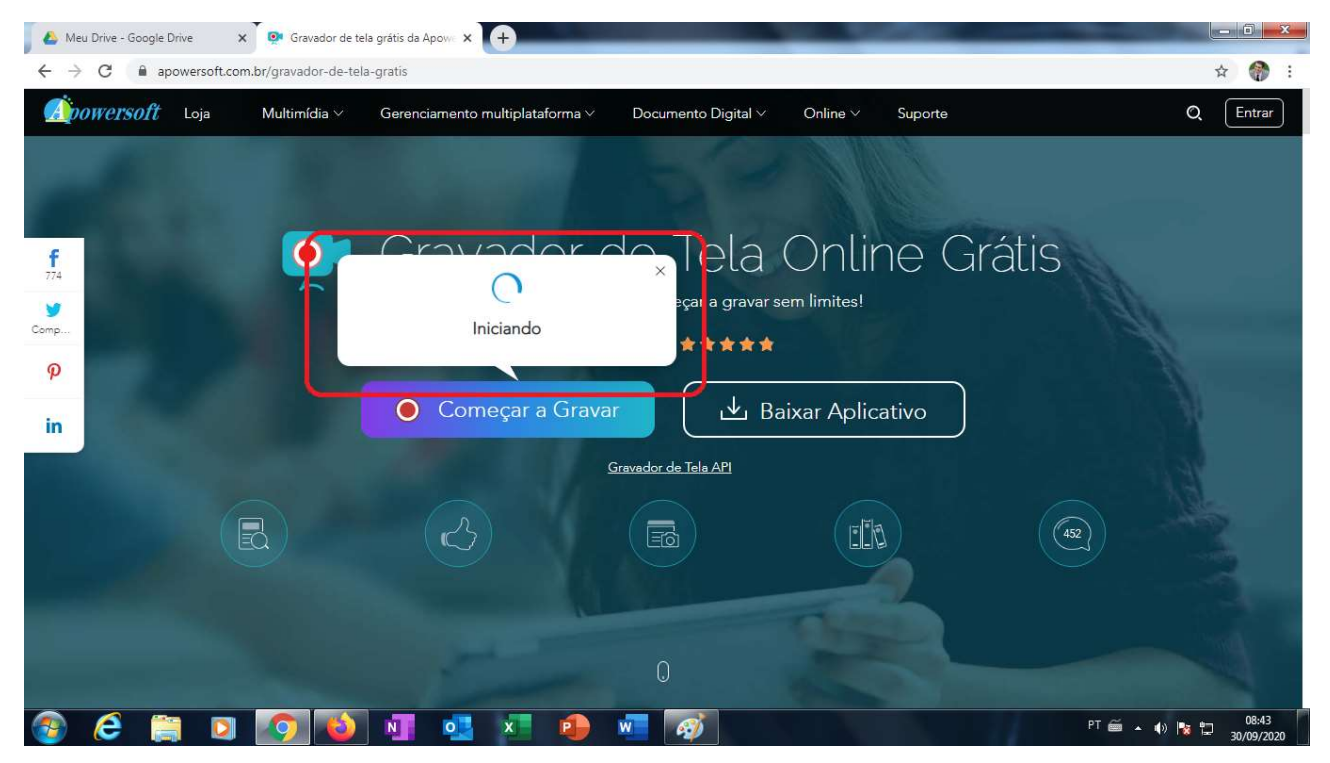

Figura 2 - Programa iniciando o download.

• 3° passo: clique em **Baixar Launcher** para fazer o download do programa de gravação.

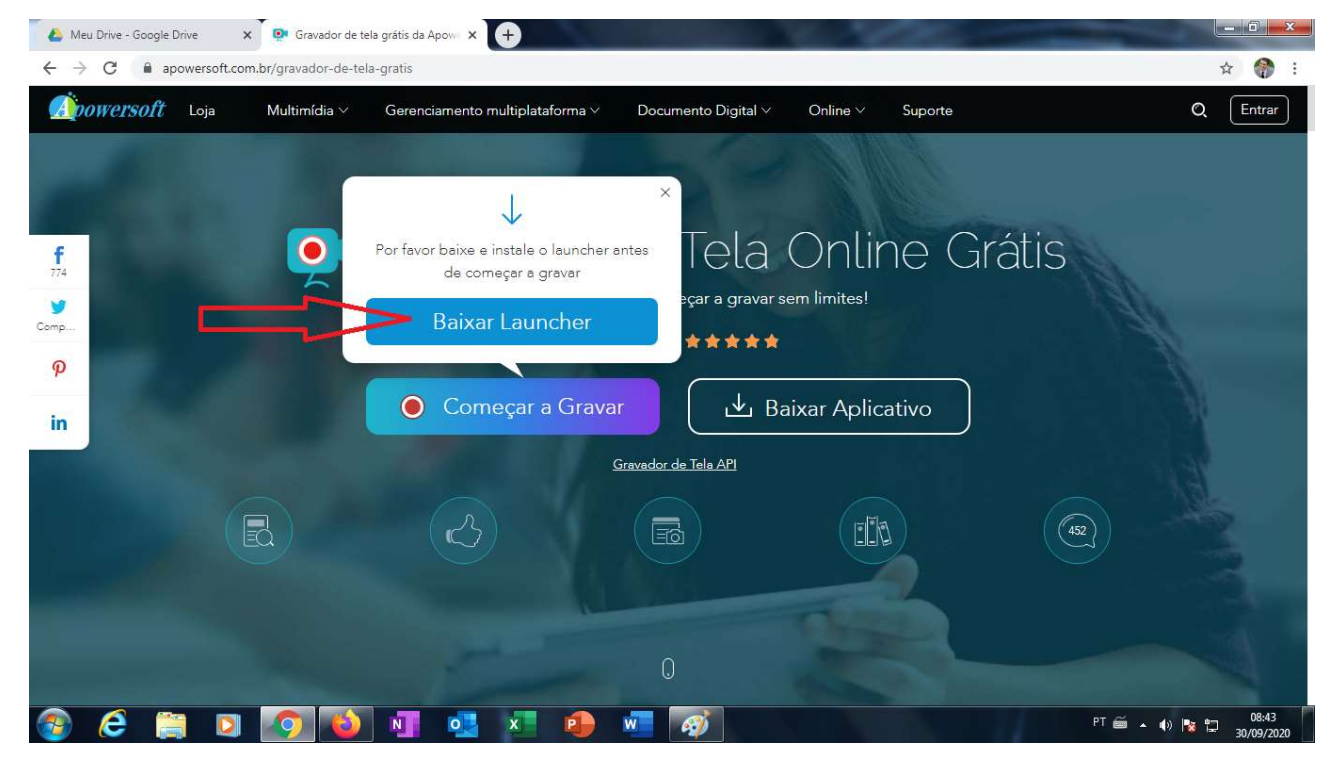

Figura 3 - Programa iniciando o download.

 4° passo: Após a finalização do download, clique no arquivo para executar a instalação do aplicativo.

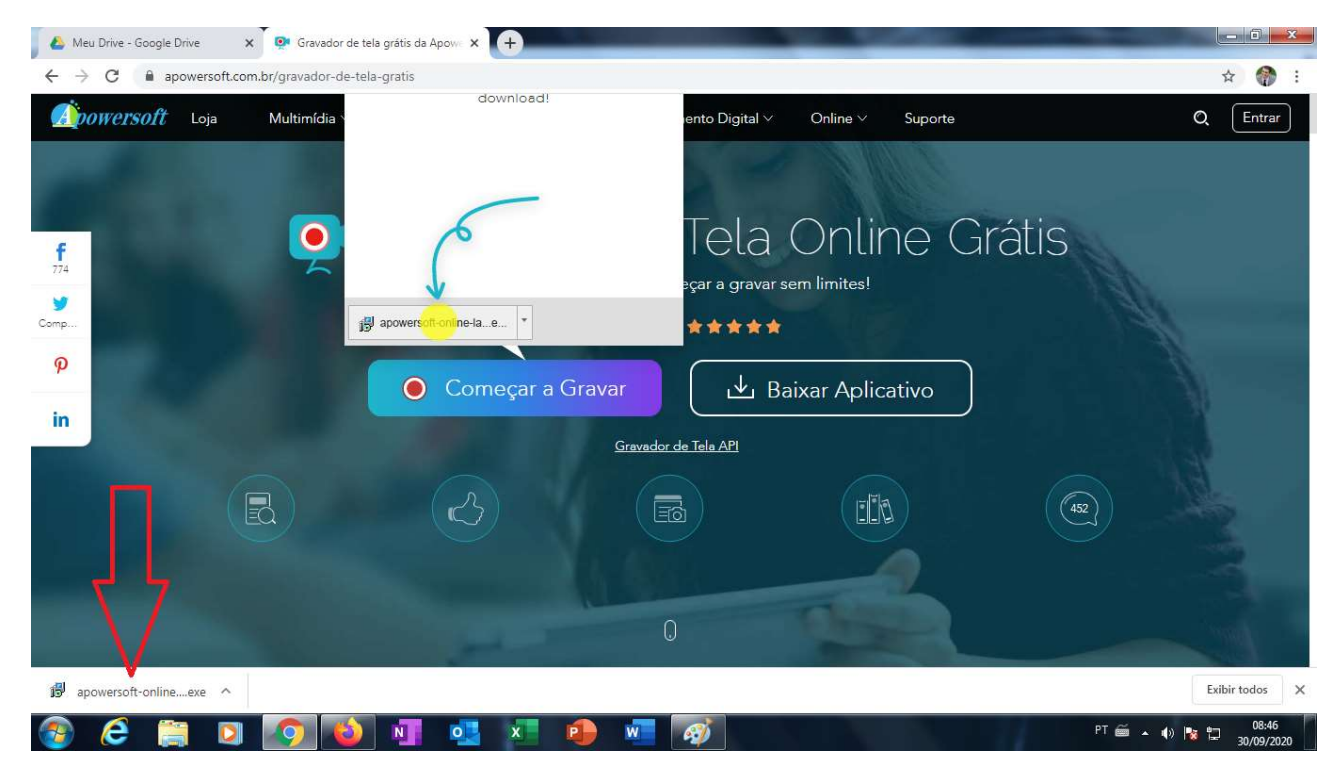

Figura 4 - Executando o programa após o download.

Aceite a execução do arquivo e espere o fim da instalação.

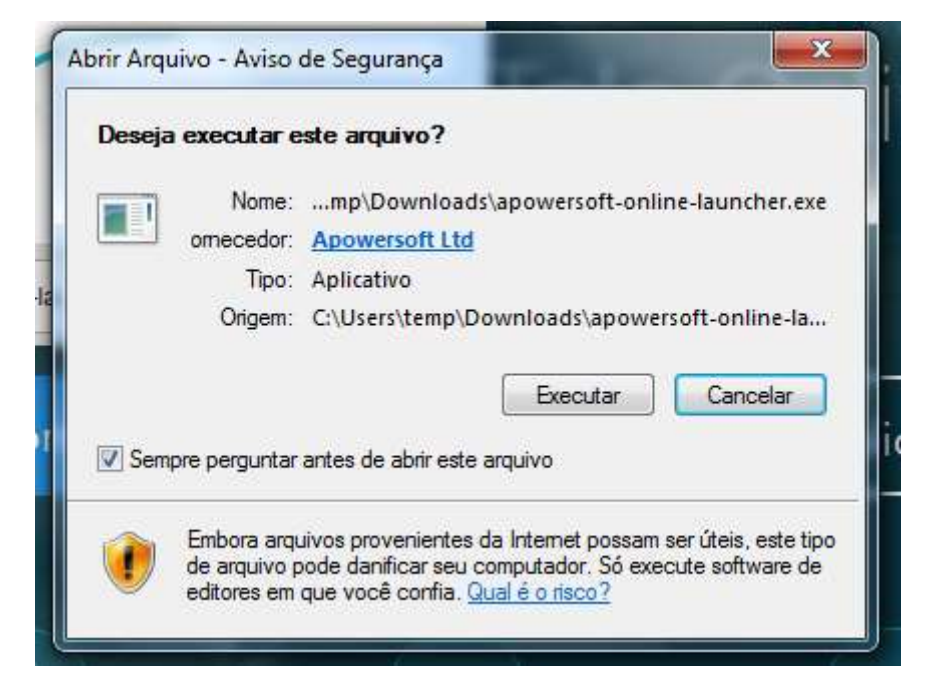

Figura 5 - Permitir a execução do programa.

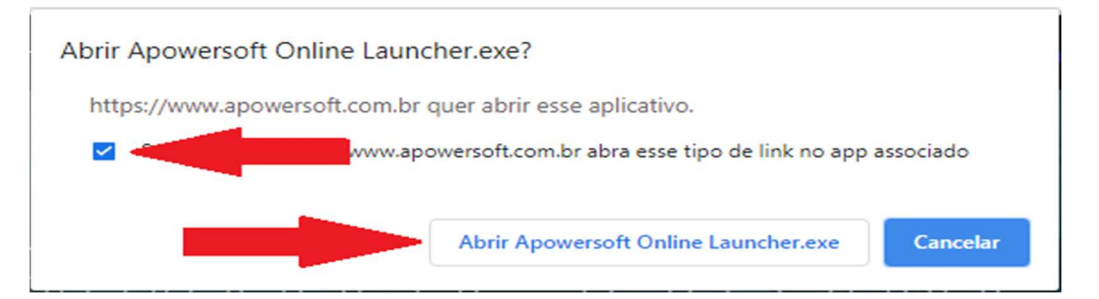

Figura 6 - Permitir a execução do programa.

| Instaning                                              |                          |
|--------------------------------------------------------|--------------------------|
| Please wait while Setup installs Apowersoft Online Lau | uncher on your computer. |
| Finishing installation                                 |                          |
|                                                        |                          |
|                                                        |                          |
|                                                        |                          |
|                                                        |                          |
|                                                        |                          |
|                                                        |                          |
| owersoft Online Launcher V1.8.0 (Build 07/22/2020) ——  |                          |

Figura 7 - Finalizando a instalação do programa.

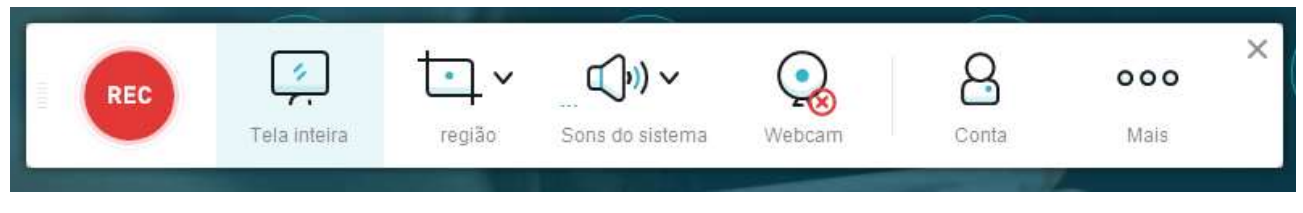

Figura 8 - Tela principal do Apowersoft.

 5° passo: Clique no ícone do "Sons do sistema" (ícone ao meio da foto) para configurar o programa para gravar o som do microfone e do sistema e escolha a opção "Sons do sistema e microfone".

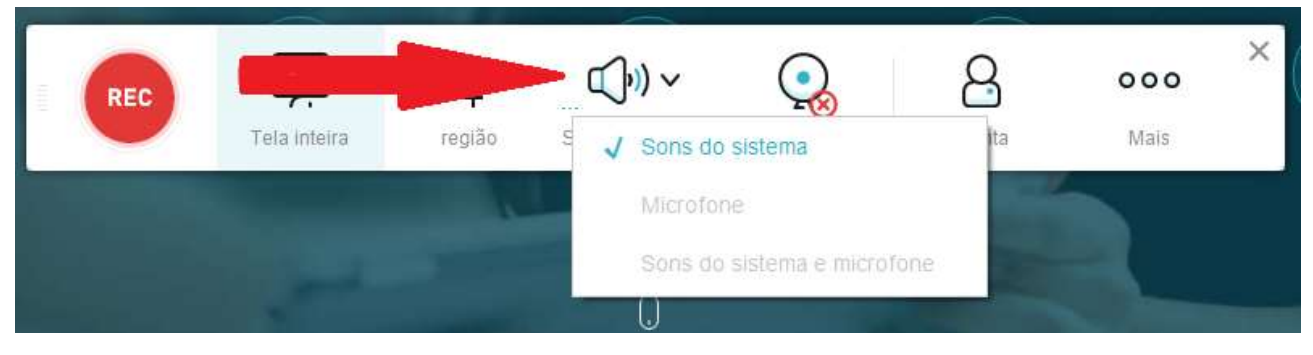

Figura 9 - Ícone de som na bandeja.

 6° passo: Clique no ícone "Tela inteira" (segundo ícone do programa) para configurar o programa para gravar a tela inteira.

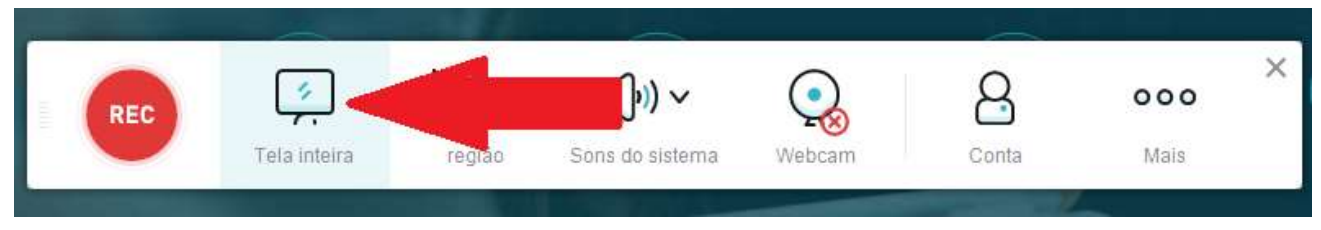

Figura 10 - Ícone de Tela inteira na bandeja.

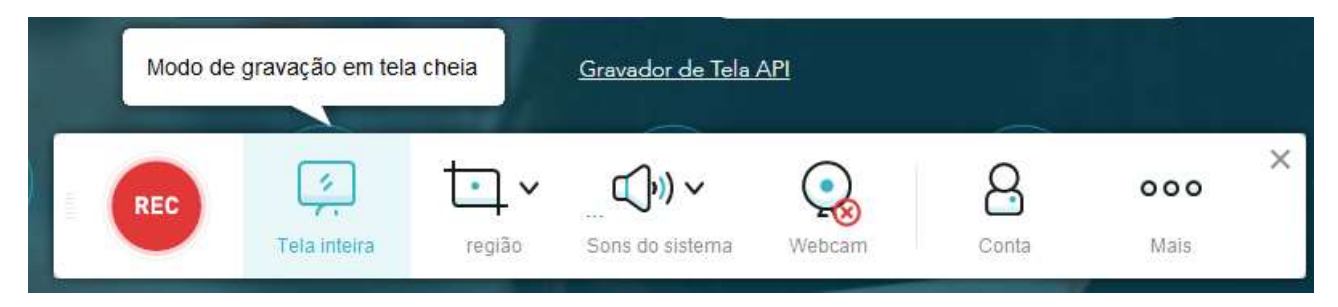

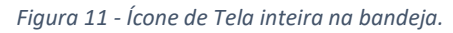

• 7° passo: Clique no ícone "REC" (primeiro ícone do programa) para iniciar a gravação.

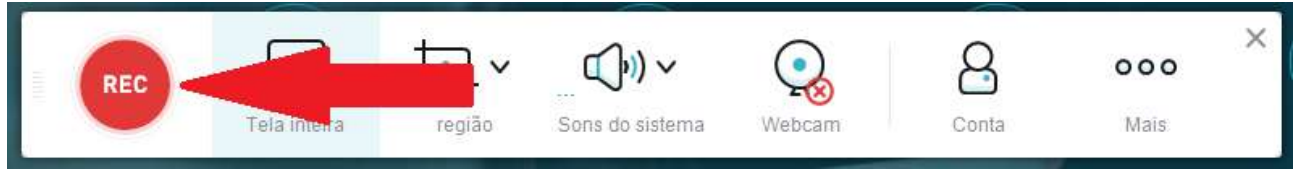

Figura 12 - Ícone de REC (gravação da tela).

- Depois de iniciada a gravação pode começar a dar a aula normalmente.
- 8° passo: Após o término da aula, clique no ícone quadrado (primeiro ícone do programa) para terminar a gravação.

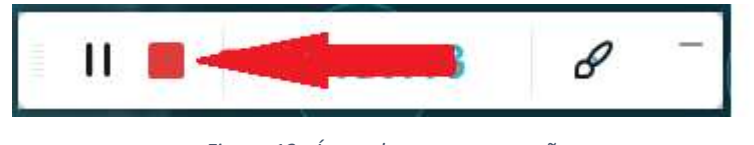

Figura 13 - Ícone de parar a gravação.

 Após terminar a gravação, será mostrado no primeiro uso, qual a finalidade de alguns ícones como nos exemplos abaixo.

|            |  | Entendil                         |
|------------|--|----------------------------------|
|            |  | Não se esqueça de salvar o vídeo |
| ▷ 00:00:00 |  | 0000.00 凹 🏠 😋                    |

Figura 14 - Dicas úteis.

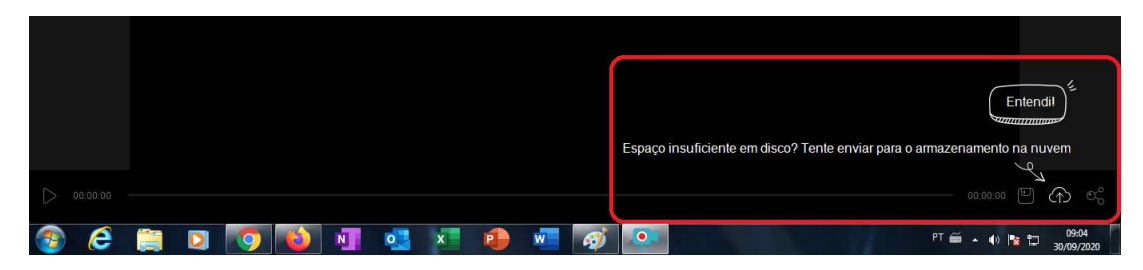

Figura 15 - Dicas úteis.

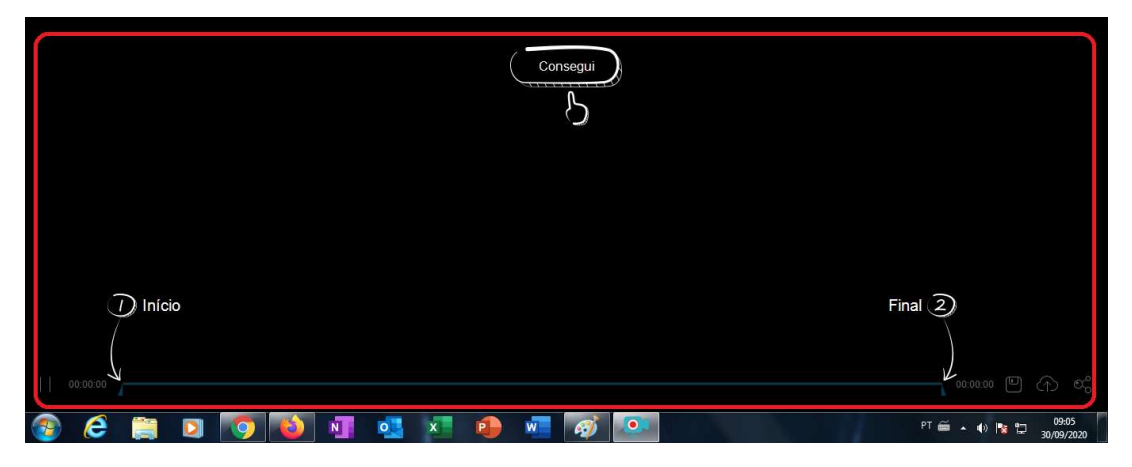

Figura 16 - Dicas úteis.

• Também será mostrado a gravação e opções para se salvar o arquivo.

| $\leftarrow$ $\rightarrow$ C $\$ $a$ powersoft.com.br/gravador-de-t                                                                                                    | ela-gratis                                                            | 🖈 🌍 :                            |
|----------------------------------------------------------------------------------------------------|-----------------------------------------------------------------------|----------------------------------|
| <i>∰owersoft</i> Loja Multimídia∨                                                                                                    | Gerenciamento multiplataforma 🗸 Documento Digital 🗸 Online V. Suporte | Q Entrar                         |
|                                                                                                    |                                                                       |                                  |
|                                                                                                    |                                                                       |                                  |
| <b>f</b>                                                                                                    | Gravador de Tela Online Grá                                           | atis                             |
| ¥                                                                                                    | Apenas um clique para começar a gravar sem limites!                   | 1 Male                           |
| Comp                                                                                                    | Avaliações (1465) ★★★★                                                |                                  |
|                                                                                                    | O Começar a Gravar ▲ Baixar Aplicativo                                |                                  |
| in                                                                                                    | Converter de Tale API                                                 |                                  |
|                                                                                                    |                                                                       |                                  |
|                                                                                                    |                                                                       | 452                              |
|                                                                                                    |                                                                       |                                  |
| and the second second se |                                                                       |                                  |
| and the second distance in                                                                                                    | 0,                                                                    |                                  |
| 📀 🤄 🚞 🔽 🌍                                                                                                    | 💵 💁 📲 📦 🐖 🧭                                                           | PT 🗃 🔺 🌗 🚼 🗂 09:03<br>30/09/2020 |
| •                                                                                                    |                                                                       | 00:00:01 (                       |

Figura 17 - Dicas úteis.

- Após terminar a gravação, o arquivo já está salvo no computador, vamos agora mostrar onde o vídeo foi salvo automaticamente pelo programa.
- 9° passo: Abra o "Windows Explorer" (normalmente o ícone está localizado na barra de tarefas do Windows).

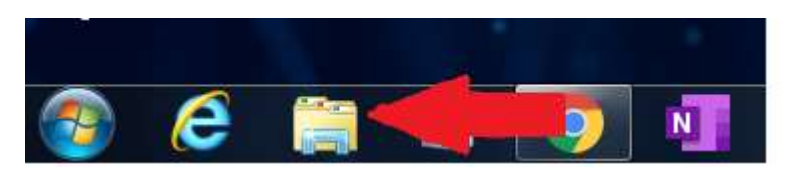

Figura 18 - Ícone do Windows Explorer na "Barra de Tarefas".

• Clique na pasta de Documentos.

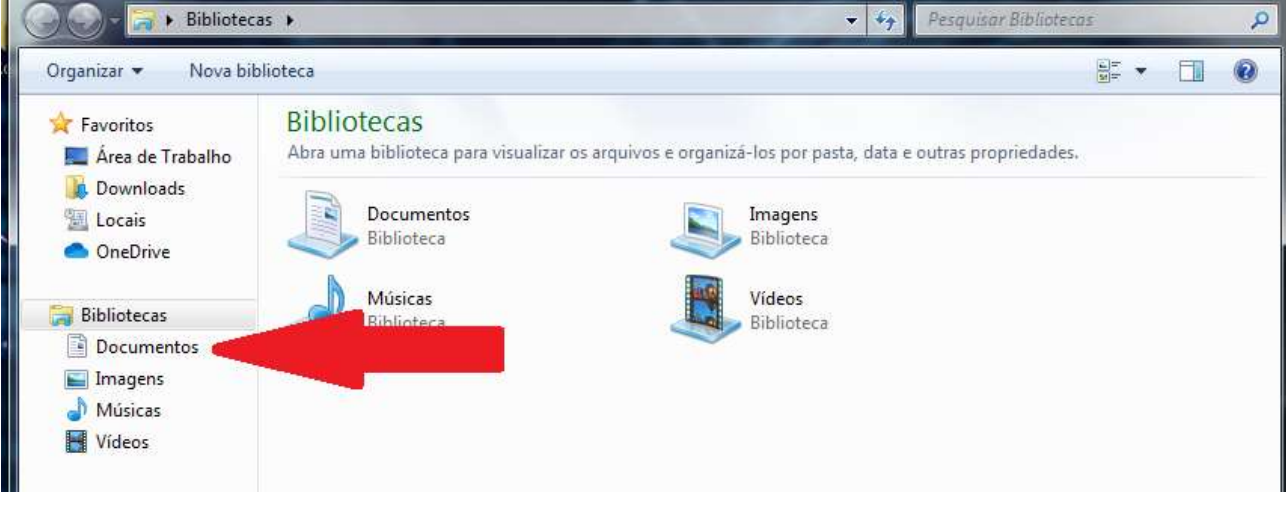

Figura 19 - Pasta de Documentos no Windows Explorer.

• A pasta Apowersoft foi criada e conterá todos os vídeos gravados.

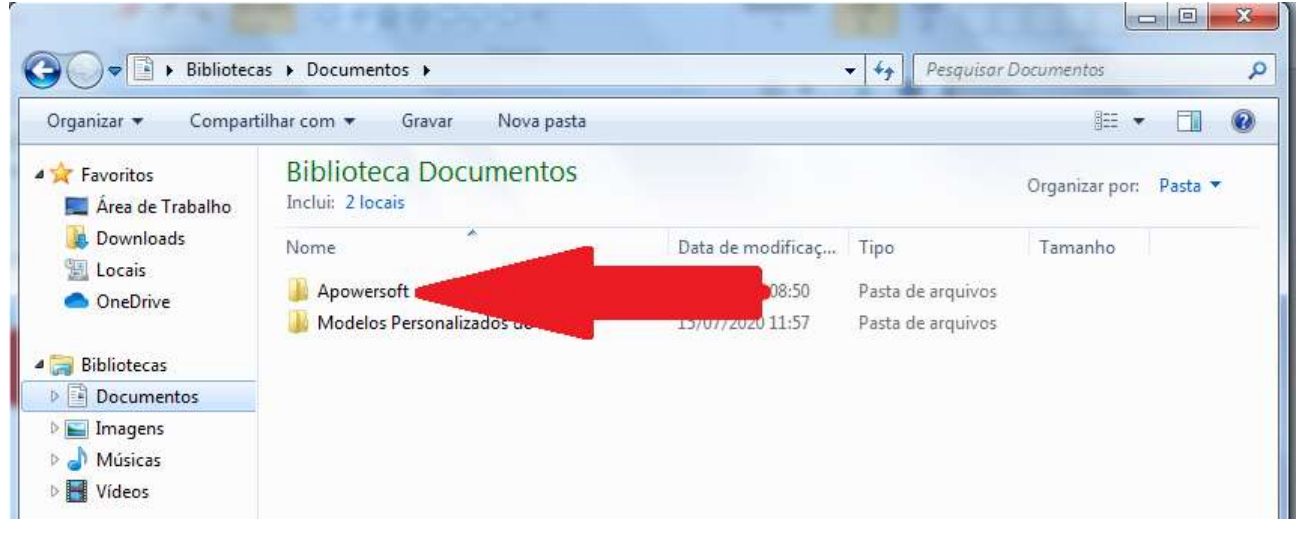

Figura 20 - Pasta Apowersoft dentro da pasta Documentos.

Acesse a pasta que contém os arquivos da gravação (os vídeos propriamente ditos).

| 🕑 🔿 = 🕌 🕨 Bibliotec                                          | as 🕨 Documentos 🕨 Apowersoft 🕨             | 🗸 👍 Pesquisar Ap               | powersoft P              |
|--------------------------------------------------------------|--------------------------------------------|--------------------------------|--------------------------|
| Organizar 🔻 Compart                                          | tilhar com 🔻 Gravar Nova pasta             |                                | H • 🔟 🔞                  |
| ጵ Favoritos 📃 Área de Trabalho                               | Biblioteca Documentos<br>Apowersoft        |                                | Organizar por: 🛛 Pasta 🔻 |
| ), Downloads<br>(), Locais<br>() OneDrive                    | Nome 🇳 Apowersoft Online Screen Recorder 📹 | Data de reconicaç Tipo<br>ivos | Tamanho                  |
| ; Bibliotecas                                                |                                            |                                |                          |
| Documentos                                                   |                                            |                                |                          |
| <ul> <li>Imagens</li> <li>Músicas</li> <li>Vídeos</li> </ul> |                                            |                                |                          |

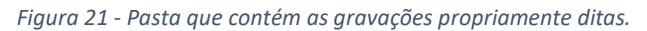

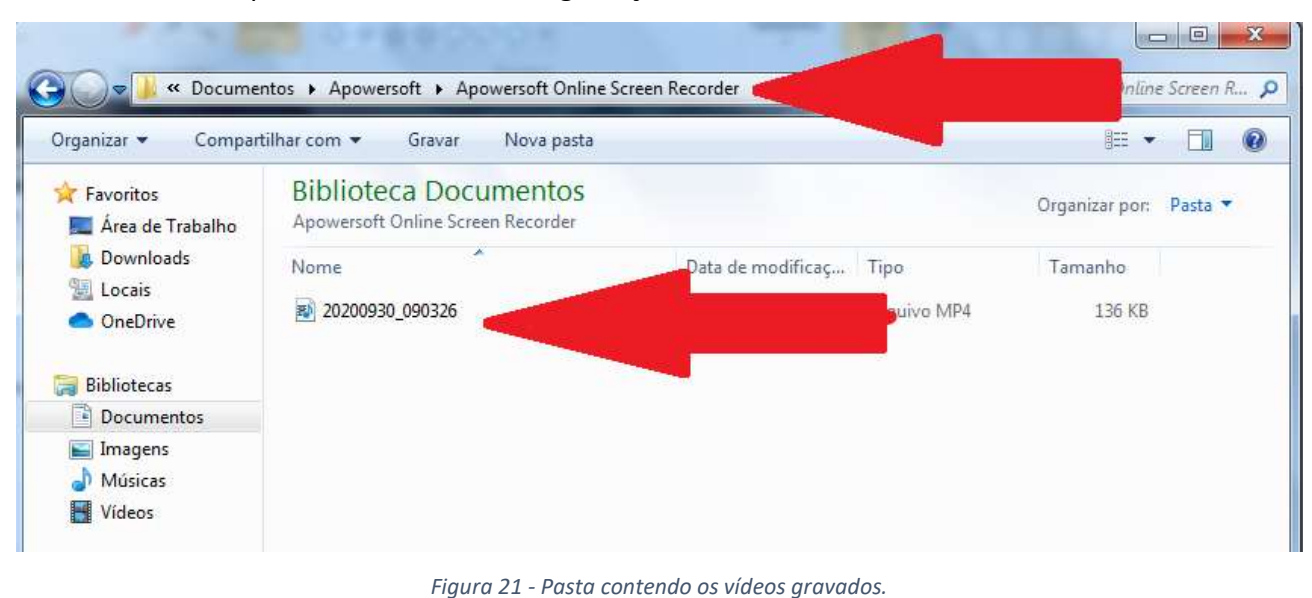

• Dentro da pasta teremos todas as gravações.

# 2 – DISPONIBILIZANDO A AULA GRAVADA

Após efetuado o download da aula gravada, é necessário disponibilizá-la aos alunos no *Google Classroom*.

As aulas podem ser postadas tanto como atividade/material, quanto no mural da turma.

# 2.1- Adicionando ao Mural

Para adicionar a aula ao mural, siga os passos abaixo.

• 1° passo: acesse o mural da turma desejada e clique na caixa Compartilhe algo com sua turma...

|          | Mural         | Atividades | Pessoas |          |        |
|----------|---------------|------------|---------|----------|--------|
| Compart  | ilhar com sua | a turma    |         |          |        |
| 0 Adicio | nar           |            |         | Cancelar | Postar |

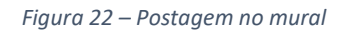

• 2° passo: clique em Adicionar e em seguida selecione a opção Arquivo.

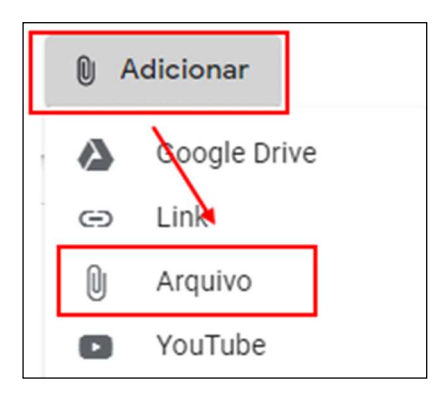

Figura 23 – Download da gravação

3º passo: na janela que foi carregada, selecione a aba UPLOAD e em seguida clique em BROWSE.

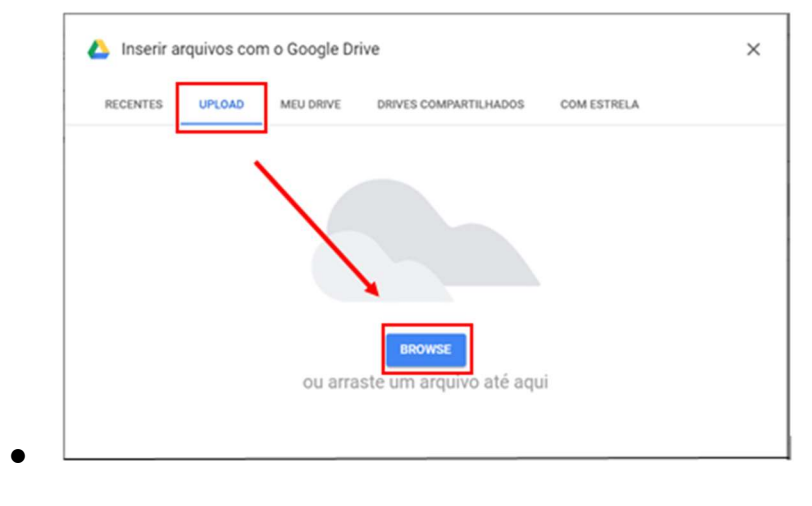

Figura 24 – Adicionando arquivo

 4° passo: na janela que se abriu, localize seu vídeo em sua pasta de downloads e clique em Abrir

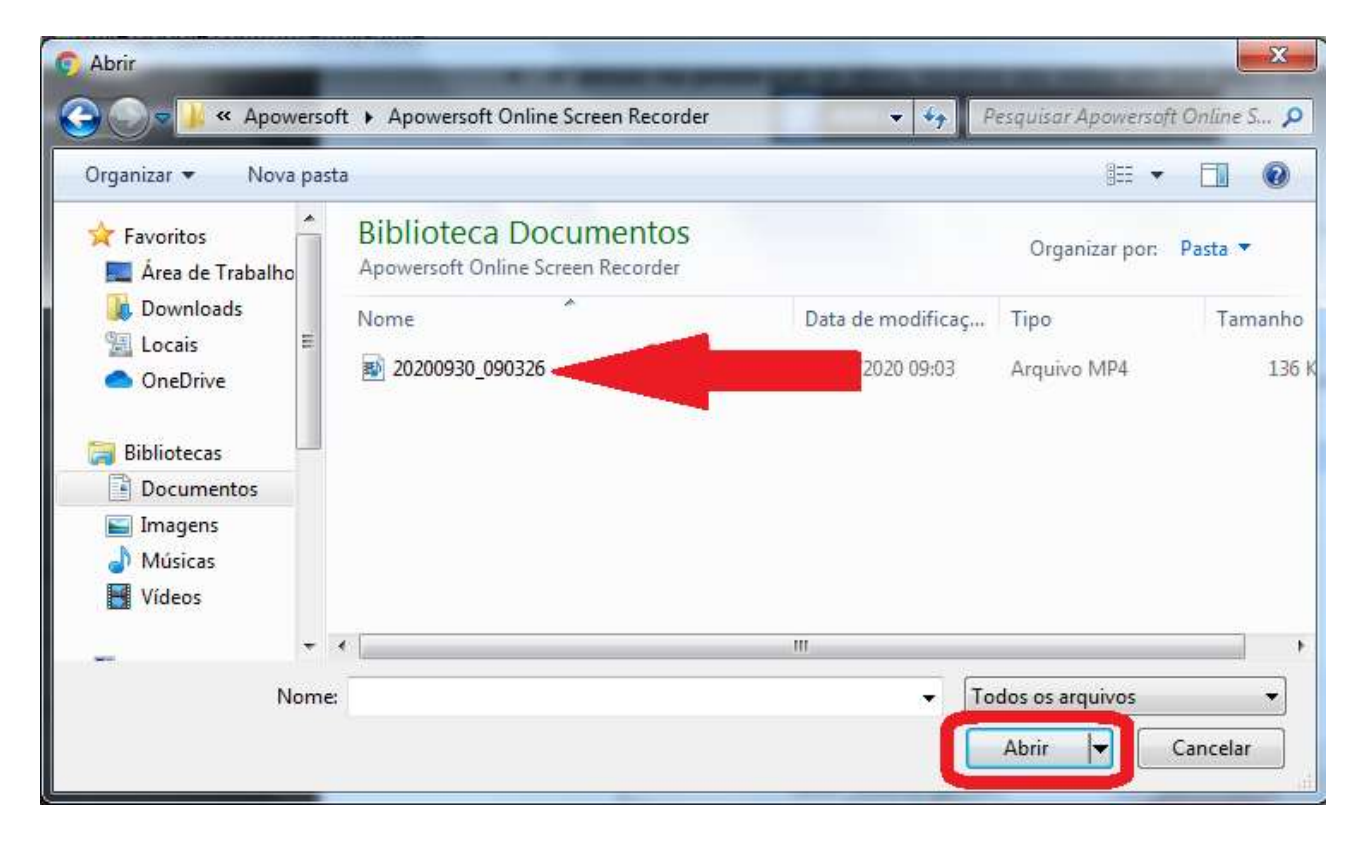

Figura 25 – Selecionado arquivo da gravação

 5° passo: aguarde a transferência do vídeo. Quando ela estiver finalizada, apenas escreva algum texto (obrigatório) e clique em **Postar**. Em seguida seu vídeo estará disponível à todos os alunos da turma.

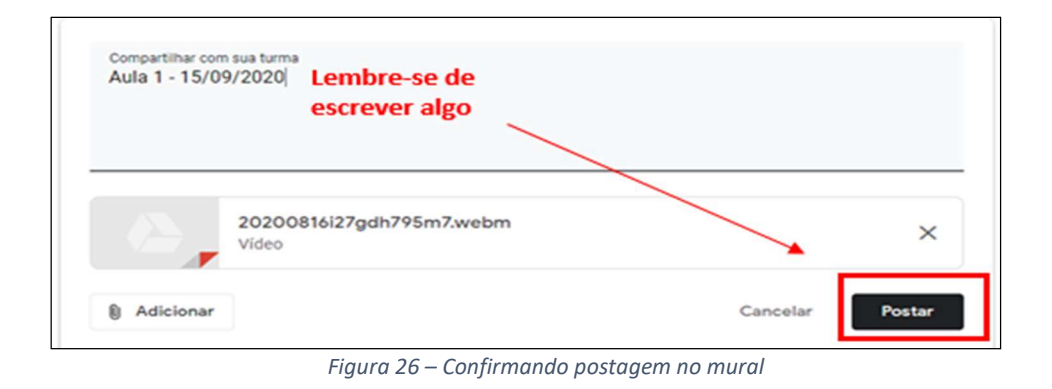

# 2.2- Adicionando à uma Atividade ou Material

O processo para adicionar à uma atividade ou a um material é o mesmo, mudando apenas o tipo de um para outro. Nesse manual, a aula será disponibilizada em um Material, o mais apropriado dos dois. Segue passo a passo.

• 1° passo: acesse a aba de Atividades de sua turma, selecione Criar e escolha Material.

|                       | 1°                                      |  |
|-----------------------|-----------------------------------------|--|
| Mura                  | al Atividades Pessoas Notas             |  |
| + Criar 2°            | 🕞 Meet 📄 Pasta da turma no Google Drive |  |
| Atividade             | sua turma agui                          |  |
| Atividade com teste   |                                         |  |
| Pergunta              | atividades em módulos ou unidades       |  |
| Material 3º           | que você quer que os alunos vejam       |  |
| 🔁 Reutilizar postagem |                                         |  |
| E Tópico              |                                         |  |

Figura 27 – Criando material

• 2° passo: em seguida, clique em Adicionar e depois selecione Arquivo.

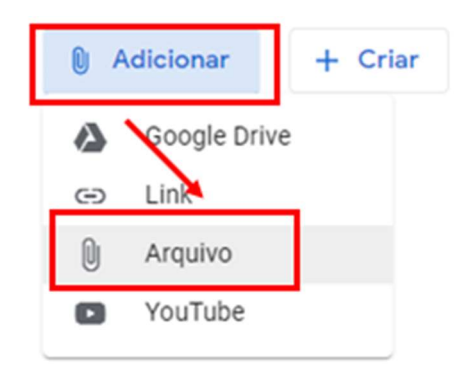

Figura 28 – Adicionando arquivo

3º passo: na janela que foi carregada, selecione a aba UPLOAD e em seguida clique em BROWSE.

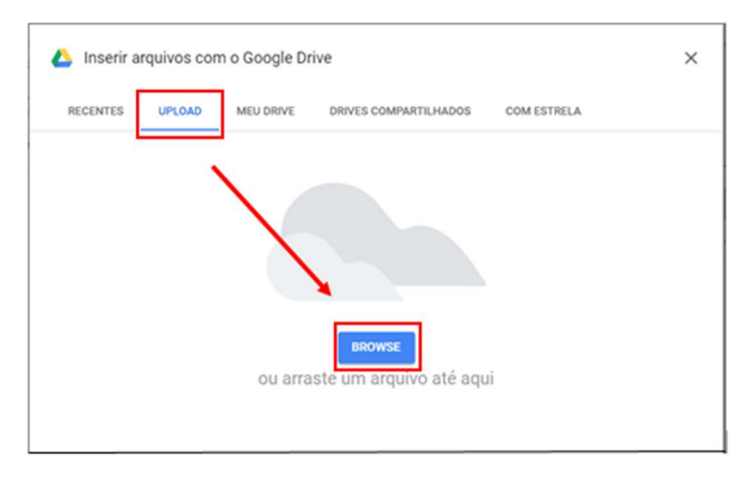

Figura 29 – Adicionando arquivo

 4° passo: na janela que se abriu, localize seu vídeo em sua pasta de downloads e clique em Abrir.

| Abrir 🔒                              | ×                      |
|--------------------------------------|------------------------|
| ← → ∽ ↑ 🕹 > Este > Downloads > 🛛 🗸 Ö | , Pesquisar Downloads  |
| Organizar 👻 Nova pasta               | III • 🔟 💡              |
| ^ Nome                               | Data de modificação Ti |
| OneDrive \u2294                      |                        |
| Este Computador                      | 16/09/2020 11:07 A     |
| Área de Trabalho                     |                        |
| Documentos                           |                        |
| Downloads                            |                        |
| 📰 Imagens                            |                        |
| 👌 Músicas                            |                        |
| Objetos 3D                           |                        |
| 📔 Vídeos 🚿                           |                        |
| Tisco Local (C:)                     |                        |
| Arede V K                            | >                      |
| Nome: 20200816i27gdh795m7            | Todos os arquivos      |
|                                      | Abrir Cancelar         |
|                                      | Concean                |

Figura 30 – Selecionando arquivo de gravação

 5° passo: aguarde a transferência do vídeo. Quando ela estiver finalizada, apenas escreva um título (obrigatório) e clique em **Postar**. Em seguida seu vídeo estará disponível à todos os alunos da turma.

| Material                                                                      | Salvo Postar -                       |
|-------------------------------------------------------------------------------|--------------------------------------|
| Tako         Lembre-se de           Aula 1 - 15/09/2020         escrever algo | Para<br>Turma teste 👻 Todos os alu 👻 |
| Descrição (opcional)                                                          | Tópico                               |
|                                                                               | Nenhum tópico 👻                      |
| Adicionar + Criar                                                             |                                      |
| 20200816l27gdh795m7.webm X                                                    |                                      |

Figura 31 – Confirmando postagem no material

Em caso de dúvidas sobre o funcionamento da Ferramenta, procure o Departamento de Tecnologia da sua Unidade.

Obrigado!